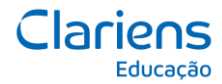

### Passo 1:

Devemos primeiramente "esquecer" a rede da faculdade onde o nosso dispositivo está conectado.

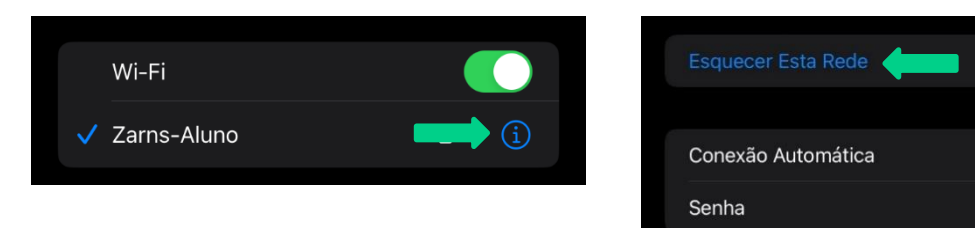

#### Passo 2:

Na lista de redes wifi disponíveis, escolha entre as redes Zarns-Administrativo/ Zarns-Docente ou Zarns-Aluno.

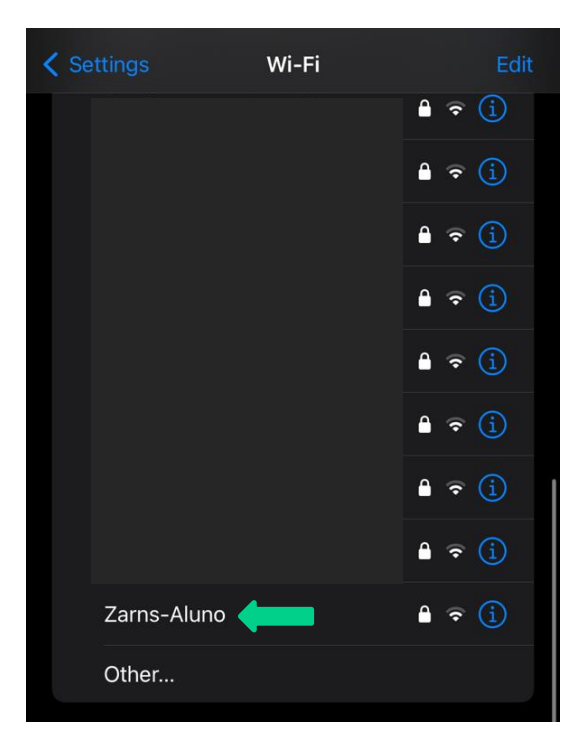

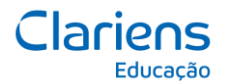

# Passo 3:

Em seguida, informe o seu usuário do e-mail (sem @faculdadezarns.com.br) e a senha.

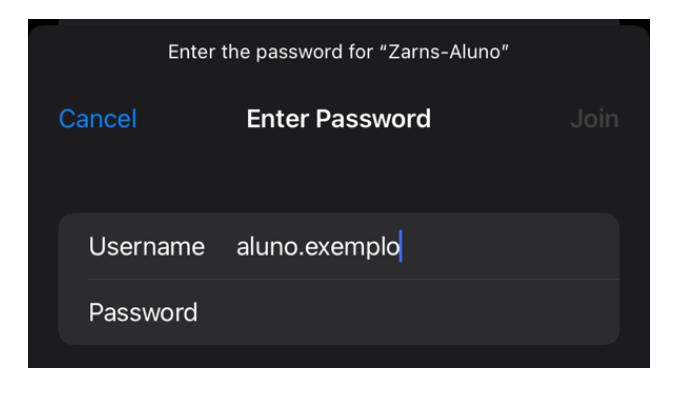

#### Passo 4:

Quando for solicitado certificado, selecione a opção confiar.

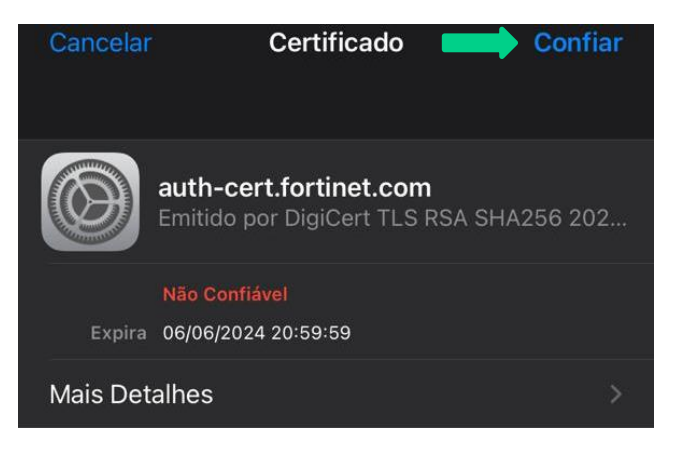

# Passo 5:

Pronto, você estará conectado a rede da Zarns.

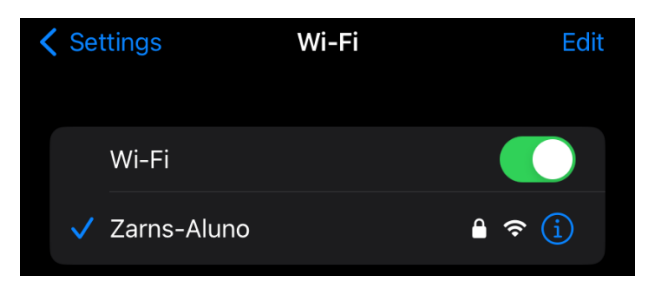